### D-Link Quick Installation Guide

Данный продукт поддерживает управление через web-браузер, напр., Internet Explorer 5x, Netscape Navigator 4x.

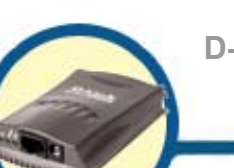

**DP-101P+** 

D-Link Компактный Принт-сервер

#### Перед Тем Как Начать

Вам понадобится подключенный к сети Ehhernet портативный или настольный компьютер и принтер с параллельным портом, который нужно подключить к DP-101P+.

Внимание: ВЫКЛЮЧИТЕ питание принтера перед установкой DP-101P+.

#### Проверьте Комплектацию

В поставку DP-101P+ входит следующее:

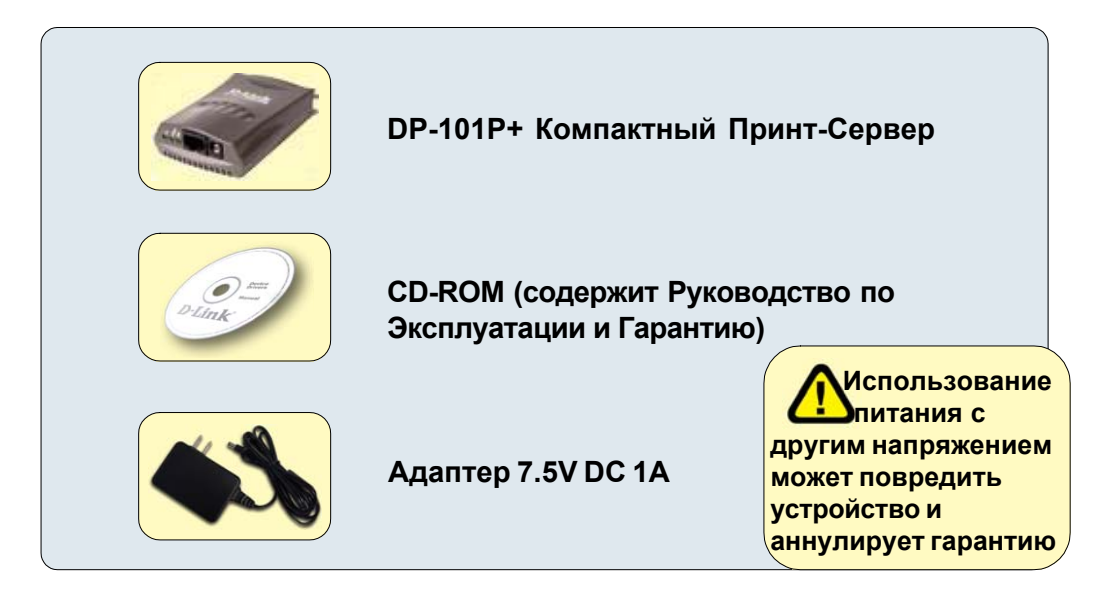

Если что-либо из перечисленного отсутствует, свяжитесь с вашим продавцом.

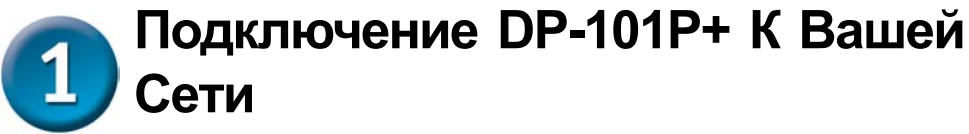

Прежде всего, один конец кабеля САТ5 Ethernet RJ-45 подключите в "Сетевой Порт" (показан ниже.) Другой конец кабеля подключите в LAN разъем коммутатора или маршрутизатора. Примечание: Пока вы не сделали этого, не включайте шнур питания в DP-101P+

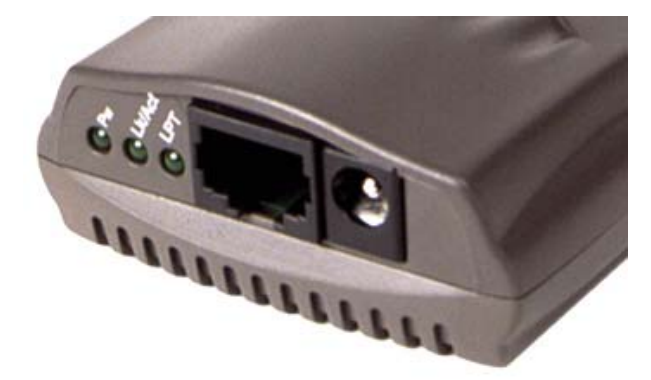

Затем, убедитесь, что Принтер выключен.

Подсоедините DP-101P+ к параллельному порту принтера. Используя шнур принтера, подключите один конец к порту DP-101P+ (показано ниже), а другой конец к параллельному порту принтера

Включите принтер.

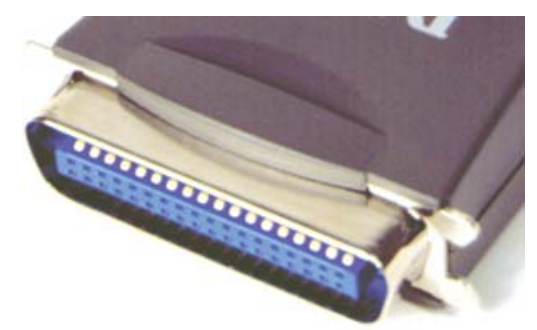

Затем, подсоедините адаптер к DP-101P+ (в DC Power Input port, показанный на рисунке выше) и включите шнур в электрическую розетку.

Принт-сервер DP-101P+ начнет работу и самодиагностику.

## 2 Настройка DP-101P+ для сетевой печати в Windows XP

За дополнительной информацией по настройке в других версиях Windows или через web-interface, обращайтесь к руководству, поставляемому на CD-ROM.

Заводские настройки IP-адреса для принт-сервера DP-101P+ 192.168.0.10. Для сетевой печати через принт-сервер DP-101P+, он должен иметь настройки вашей сети. Если вы хотите изменить IP-адрес принт-сервера DP-101P+ для соотвтетствия вашим сетевым настройкам, пожалуйста обратитесь за инструкциями к руководству по настройке.

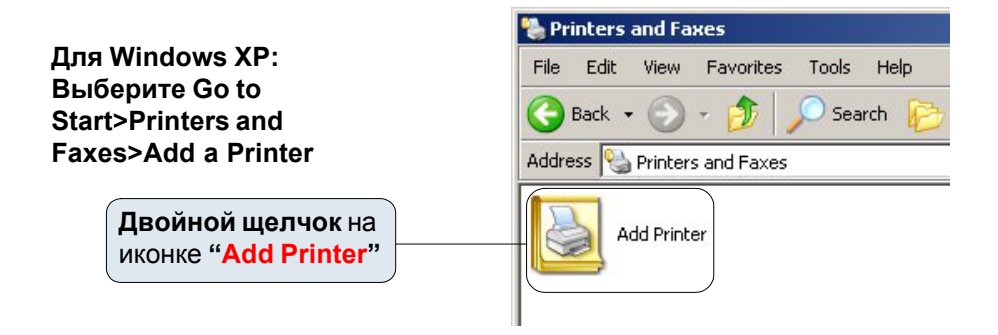

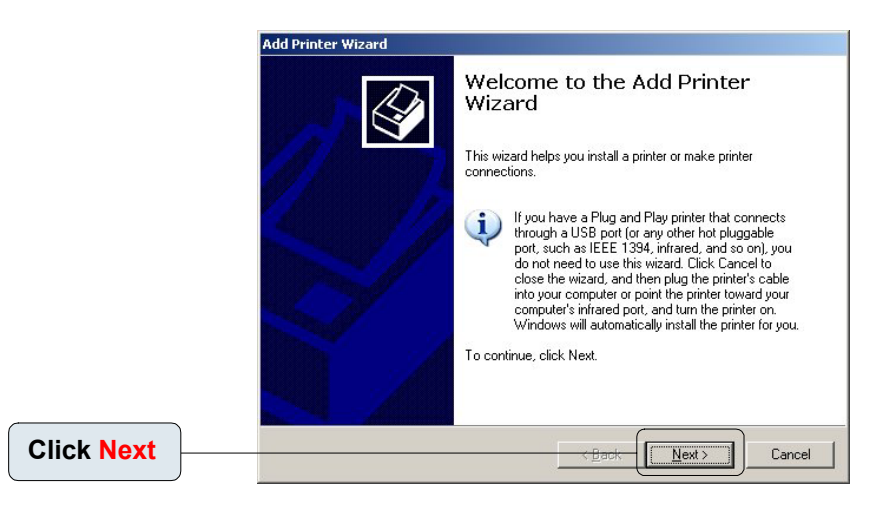

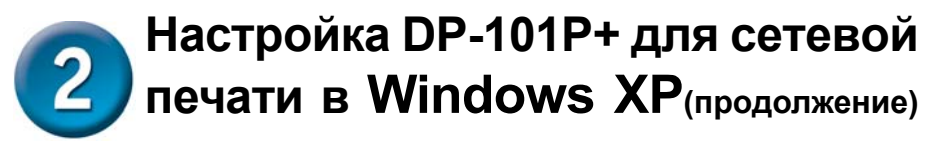

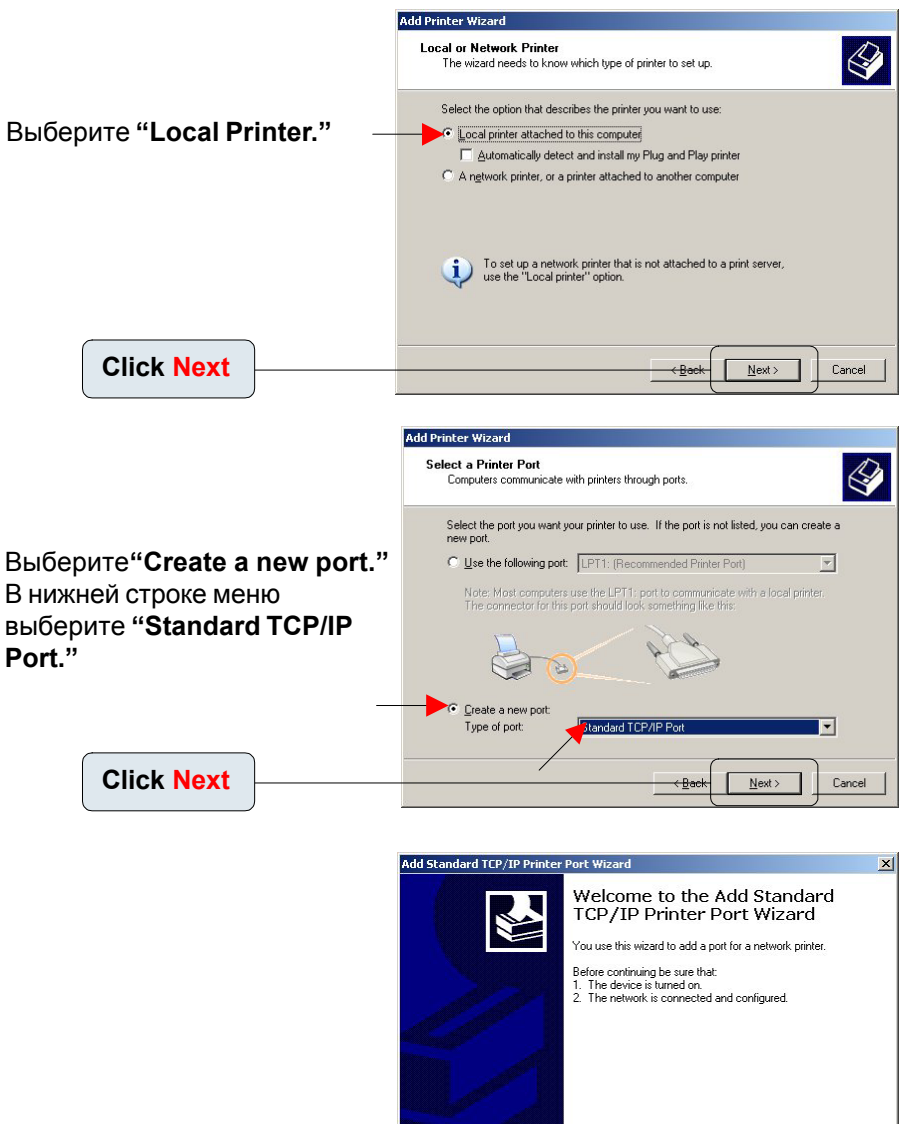

To continue, click Next

# 2 Настройка DP-101P+ для сетевой печати в Windows XP(продолжение)

| Наберите IP-адрес принт-сервера.<br>(т.е. 192.168.0.10)<br>Поле "Port name" заполнится<br>автоматически. |            | Add Standard TCP/IP Printer Port Wizard 🗙                                                                                                    |                                                                               |          |
|----------------------------------------------------------------------------------------------------|------------|----------------------------------------------------------------------------------------------------|-------------------------------------------------------------------------------|----------|
|                                                                                                    |            | нт-сервера.                                                                                                    | Add Port<br>For which device do you want to add a port?                       |          |
|                                                                                                    |            |                                                                                                    | Enter the Printer Name or IP address, and a port name for the desired device. |          |
|                                                                                                    |            | Printer Name or IP Address:                                                                                                    | 192.168.0.10                                                                  |          |
|                                                                                                    |            | Port Name:                                                                                                    | IP_192.168.0.10                                                               |          |
| (                                                                                                    | Click Next | )                                                                                                    |                                                                               |          |
|                                                                                                    |            |                                                                                                    | Add Standard TCP/IP Printer Por                                               | t Wizard |
| Выберите " <b>Standard."</b><br>Убедитесь, что выбран " <b>Generic</b><br><b>Network Card</b> ".         |            | Additional Port Information Required<br>The device could not be identified.                                                                                                    |                                                                               |          |
|                                                                                                    |            | The device is not found on the network. Be sure that:                                                                                                    |                                                                               |          |
|                                                                                                    |            | The device is turned on.     The network is connected.     The network is connected.     The device is properly configured.     The address on the previous page is correct.     If you think the address is not correct, click Back to return to the previous page. Then correct |                                                                               |          |
|                                                                                                    |            | the address and perform another search on the network. If you are sure the address is correct,<br>select the device type below.                                                                                                    |                                                                               |          |
|                                                                                                    |            | O Evice Type  Genetic Network Card  C Quetopy  Settings                                                                                                    |                                                                               |          |
| (                                                                                                    | Click Next | <u> </u>                                                                                                    |                                                                               | Cancel   |

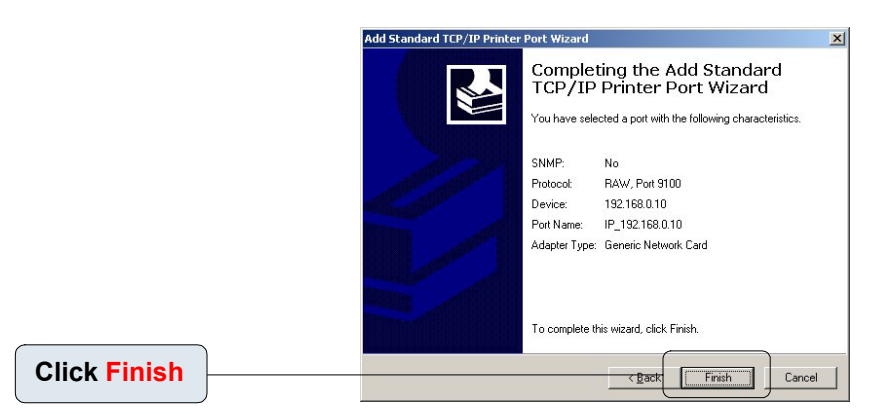

# 2 Настройка DP-101P+ для сетевой печати в Windows XP(продолжение)

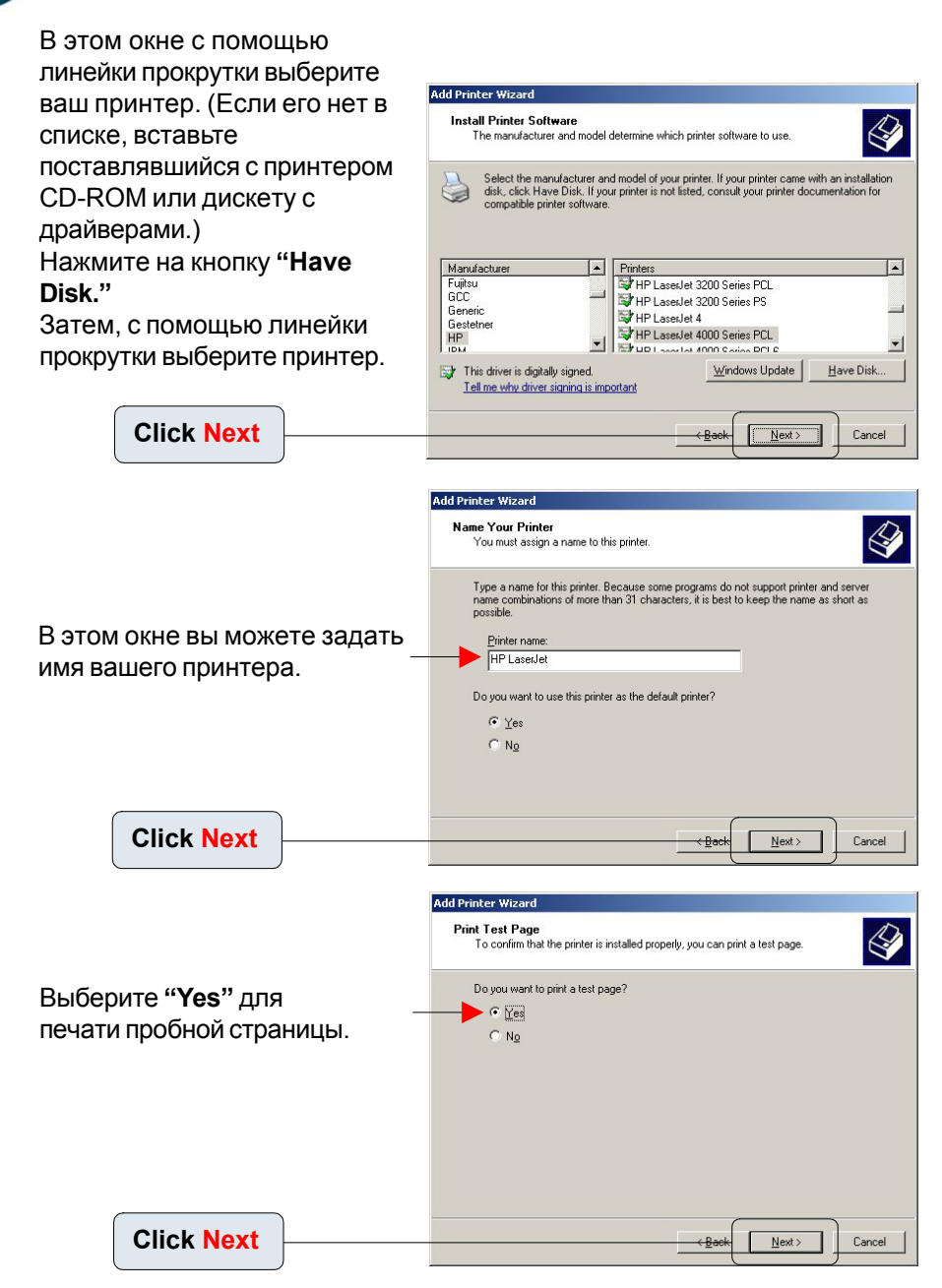

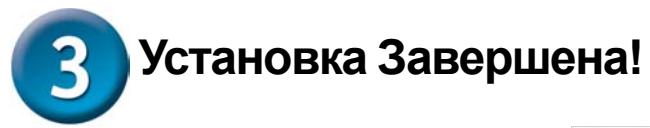

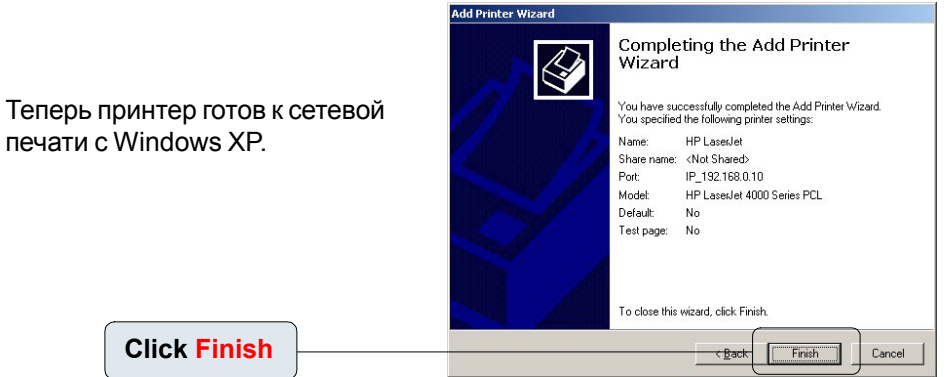

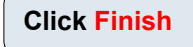

печати с Windows XP.

Примечание: печать из MacOS поддерживается только в принтерах Postscript.

#### Техническа поддержка

Вы можете найти последнюю версию програмного обеспечения и документацию по продуктам на сайте **D-Link** 

**D-Link** обеспечивает бесплатную техническую поддержку клиентов в течение гарантийного срока изделия.

Клиенты могут связаться со службой технической поддержки **D-Link** через наш web-сайт, или по телефону.

### Телефоны службы технической поддержки D-Link:

+7 (095) 744 00 99

Техническая Поддержка D-Link через Internet:

support@dlink.ru

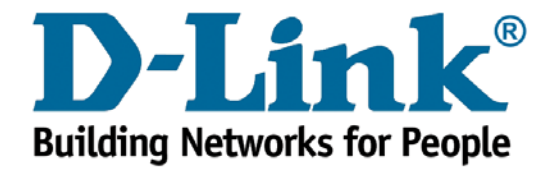